Инструкция по установке «Программный комплекс автоматизированного сбора данных социологических исследований»

## Оглавление

| Установка «Программный комплекс автоматизированного сбора данных |     |
|------------------------------------------------------------------|-----|
| социологических исследований»                                    | . 3 |
| Десктопное ПС                                                    | .4  |
| Планшетное ПС                                                    | . 7 |

## Установка «Программный комплекс автоматизированного сбора данных социологических исследований»

Данное руководство предназначено для инсталляторов программного комплекса автоматизированного сбора данных социологических исследований (далее – ПК) и описывает пошаговую установку ПК.

Особых предусловий для установки нет. И для Windows и для Astra Linux тестовые установки производились на «чистых» ОС. Настроек сети и пр. так же не требуется.

Требованием является наличие браузера определенной версии — Firefox 71 и выше (для ПС, работающего под Windows это может быть Chrome и аналоги сходной версии).

## Десктопное ПС

Функционирует на Windows 10.

Для начала установки необходимо запустить файл PK\_ASD\_SI.exe (возможно, запросит дополнительное подтверждение действий).

Откроется окно установщика.

| 上 Установка — Программный комплекс автоматизированного сбора данных —                                                                                                    | ×     |
|----------------------------------------------------------------------------------------------------|-------|
| Всё готово к установке<br>Программа установки готова начать установку Программный комплекс автоматизированного<br>сбора данных социологических исследований на ваш компьютер. | (lo)  |
| Нажмите «Установить», чтобы продолжить.                                                                                                    |       |
|                                                                                                    |       |
|                                                                                                    |       |
|                                                                                                    |       |
|                                                                                                    |       |
|                                                                                                    |       |
|                                                                                                    |       |
|                                                                                                    |       |
| Versuoriere                                                                                                    |       |
| Установить                                                                                                    | Incha |

После нажатия кнопки «Установить» начинается непосредственный процесс установки программы.

| 上 Установка — Программный комплекс автоматизированного сбора данных 🛛 —                                                                                      |   | ×     |
|----------------------------------------------------------------------------------------------------|---|-------|
| Установка<br>Пожалуйста, подождите, пока Программный комплекс автоматизированного сбора данных<br>социологических исследований установится на ваш компьютер. |   |       |
| Распаковка файлов<br>C: \RusBITech\DPR \hub \node\node_modules \npm \docs \output \commands \npm-diff.html                                                   |   |       |
|                                                                                                    |   |       |
|                                                                                                    |   |       |
|                                                                                                    |   |       |
|                                                                                                    |   |       |
|                                                                                                    |   |       |
|                                                                                                    | 0 | тмена |

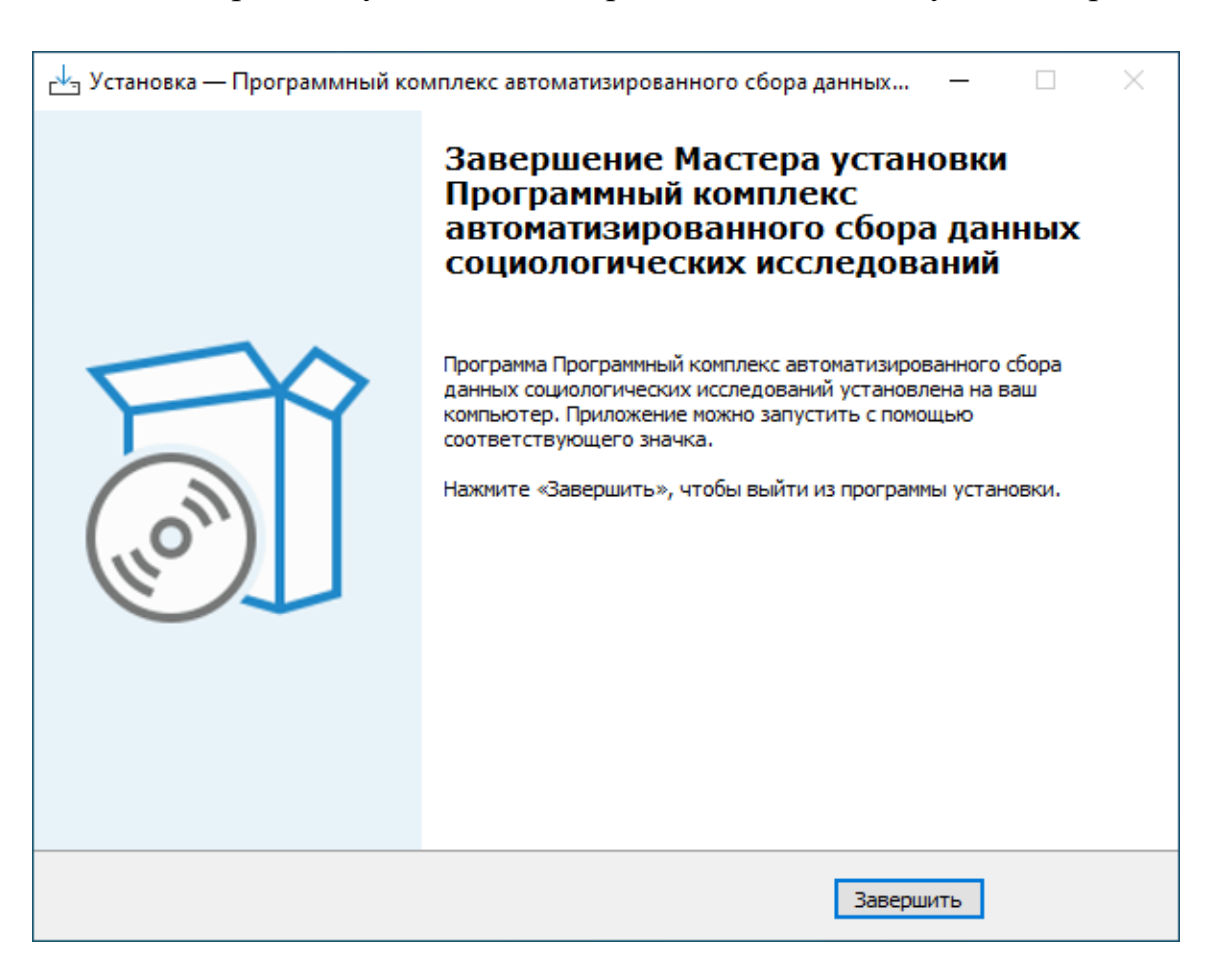

После завершения установки отображается соответствующий экран.

По результатам установки:

- программа располагается в каталоге C:\RusBITech\DPR\hub;
- в автозагрузку добавлен запуск приложения («серверная» часть);
- приложение запущено для текущей пользовательской сессии.

Для запуска «клиентской» части, пользователь должен открыть браузер и перейти по адресу <u>http://localhost:3333</u> (для удобства можно добавить в закладки или создать ярлык — это все на усмотрение пользователя).

Для удаления программы необходимо запустить файл C:\RusBITech\DPR\hub\uninst.exe

## Планшетное ПС

Функционирует на Astra Linux 1.6.

Для начала установки необходимо запустить файл PK\_ASD\_SI от администратора.

Откроется окно установщика

| 👸 Установка ПК АСД СИ         | _ 		 ×                                                                                                    |
|-------------------------------|----------------------------------------------------------------------------------------------------|
| Установка - Программный компл | екс автоматизированного сбора данных социологических исследований                                                          |
|                               |                                                                                                    |
| Установка - Программный к     | Добро пожаловать в мастер установки Программный комплекс автоматизированного<br>сбора данных социологических исследований. |
| Установка                     |                                                                                                    |
| Завершено                     |                                                                                                    |
|                               |                                                                                                    |
|                               |                                                                                                    |
|                               |                                                                                                    |
|                               |                                                                                                    |
|                               |                                                                                                    |
|                               |                                                                                                    |
|                               |                                                                                                    |
|                               |                                                                                                    |
|                               |                                                                                                    |
|                               | Далее > <u>В</u> ыйти                                                                                                    |

После нажатия кнопки «Далее» необходимо ввести пароль администратора.

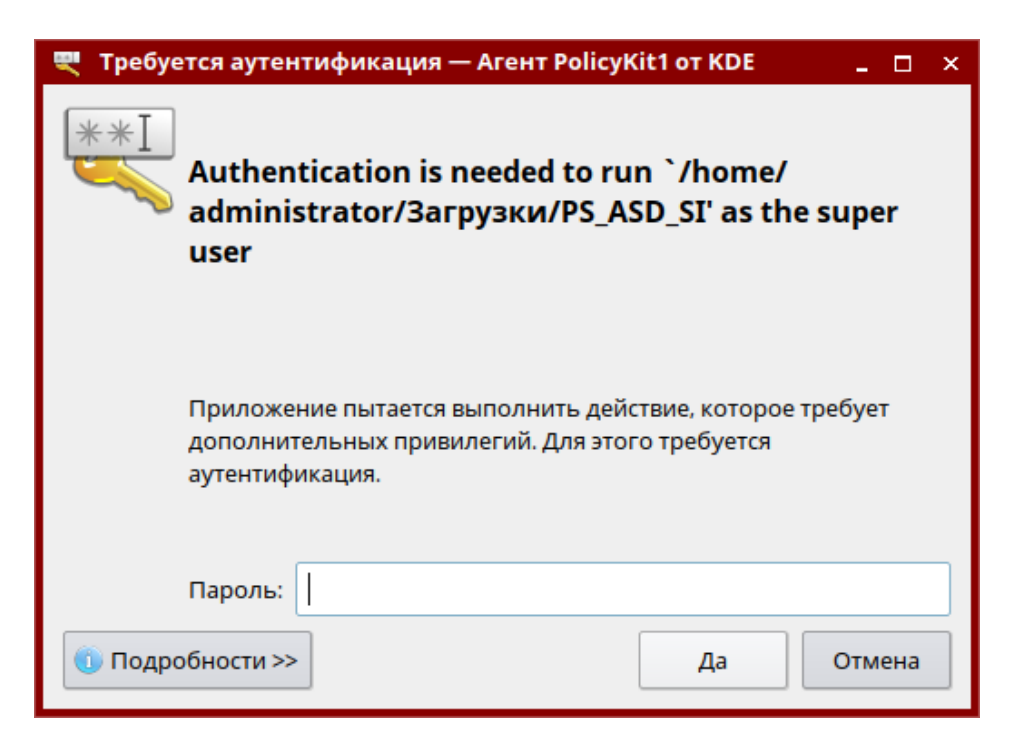

После корректного ввода пароля начинается непосредственный процесс установки программы.

| 👸 Установка ПК АСД СИ                           | ×                                                                                |
|-------------------------------------------------|----------------------------------------------------------------------------------|
| Установка Программный комплен                   | кс автоматизированного сбора данных социологических исследований                 |
|                                                 |                                                                                  |
| Установка - Программный ком<br><b>Установка</b> | 1%<br>Установка компонента Программный комплекс автоматизированного сбора данных |
| Завершено                                       | <u>П</u> оказать детали                                                          |
|                                                 |                                                                                  |
|                                                 |                                                                                  |
|                                                 |                                                                                  |
|                                                 |                                                                                  |
|                                                 |                                                                                  |
|                                                 | < <u>Н</u> азад <u>У</u> становить Отмена                                        |

После завершения установки отображается соответствующий экран

| 👸 Установка ПК АСД СИ          |                                                                           | ×              |
|--------------------------------|---------------------------------------------------------------------------|----------------|
| Завершение установки Программн | ый комплекс автоматизированного сбора данных социологических исследований |                |
|                                |                                                                           |                |
|                                | Нажмите «Завершить» для выхода из мастера Программный комплекс            |                |
| Установка - Программныи ком    | автоматизированного сбора данных социологических исследований.            |                |
| Установка                      |                                                                           |                |
| Завершено                      |                                                                           |                |
|                                |                                                                           |                |
|                                |                                                                           |                |
|                                |                                                                           |                |
|                                |                                                                           |                |
|                                |                                                                           |                |
|                                |                                                                           |                |
|                                |                                                                           |                |
|                                |                                                                           |                |
|                                |                                                                           |                |
|                                |                                                                           |                |
|                                |                                                                           |                |
|                                | <u>З</u> авершить                                                         | <mark>ء</mark> |

По результатам установки:

- - программа располагается в каталоге /opt/RusBITech/DPR/mobile;
- - в автозагрузку добавлен запуск приложения («серверная» часть);
- - приложение запущено для текущей пользовательской сессии;
- - в раздел «Прочее» меню «Пуск» добавлен ярлык «Опросы».

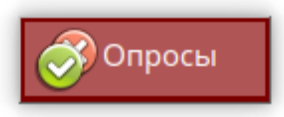

Для запуска «клиентской» части, пользователь должен запустить ярлык «Опросы».

По факту откроется окно браузера в полноэкранном режиме со страницей по адресу <u>http://localhost:4444</u>.

Для удаления программы необходимо запустить файл opt/RusBITech/DPR/mobile/unistall.sh с правами администратора.